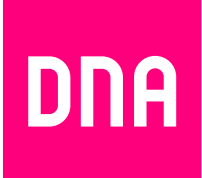

# MITEN TARKISTAT TIETOKONEESI VERKKOKORTTIASETUKSET

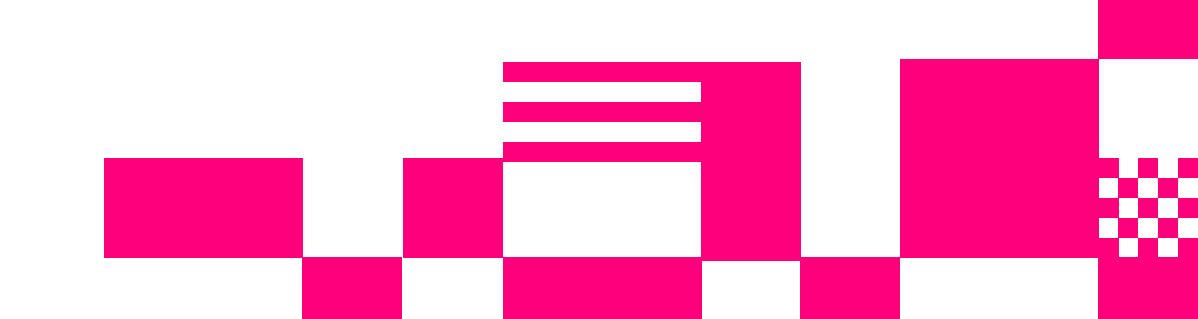

# 1. Sisällys

| 1. | Sisällys                                                            | 2 |
|----|---------------------------------------------------------------------|---|
| 2. | Laajakaistaliittymän asetukset / Windows 7, Windows 8 ja Windows 10 | 3 |
| 3. | Laajakaistaliittymän asetukset / Mac OS X                           | 6 |
| 4. | Laajakaistaliittymän asetukset / Windows Vista                      | 7 |

## 2. Laajakaistaliittymän asetukset / Windows 7, Windows 8 ja Windows 10

#### Laajakaistaliittymän asetusten tarkistus / Windows 7, Windows 8, ja Windows 10

Seuraavien ohjeiden avulla tarkistat Windows 7-, 8- ja 10 -käyttöjärjestelmän asetukset ja luot internetyhteyden.

 Käynnistä Ohjauspaneeli

 Windows 7 ja Windows 10 valitse Käynnistä -> Ohjauspaneeli.

| Paint Paint                         | Pelit                   |
|-------------------------------------|-------------------------|
| Suurennuslasi                       | Tietokone               |
| Paciancei                           | Ohjauspaneeli           |
|                                     | Laitteet ja tulos Muuta |
| Microsoft Office Word 2007          | Oletusohjelmat          |
| Intel® Matrix Storage Console       | Ohje ja tuki            |
| <ul> <li>Kaikki ohjelmat</li> </ul> |                         |
| Hae ohjelmista ja tiedostoista 👂    | Simmuta D               |

- Windows 8 Aloitus -> Hae -> Ohjauspaneeli.

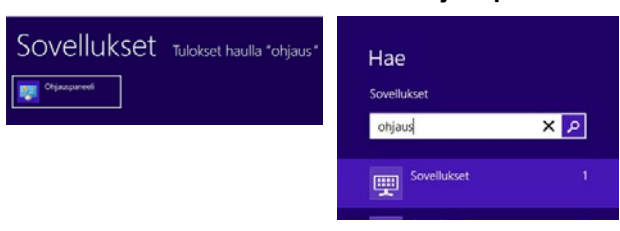

 Aukeaa Ohjauspaneeli-ikkuna. Varmista, että Ohjauspaneelin pääikkuna -näkymä on valittuna. Klikkaa Verkko ja Internet -linkkiä.

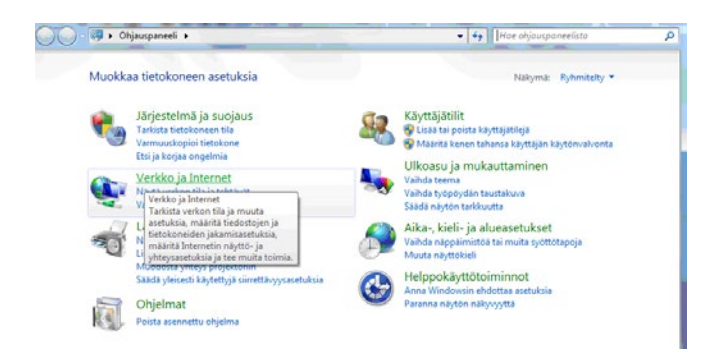

 Klikkaa Verkko- ja jakamiskeskus -valikosta linkkiä Näytä verkon tila ja tehtävät.

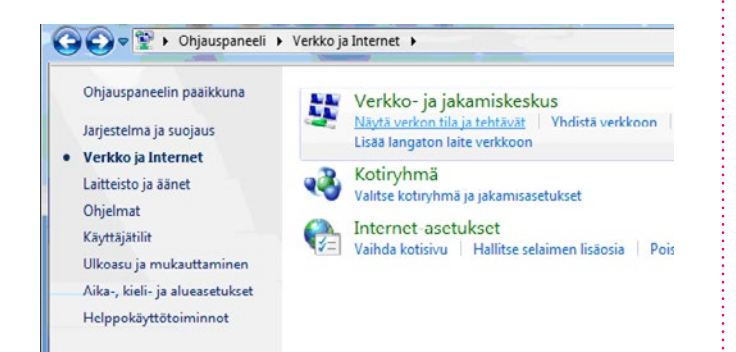

Kuittaa käyttäjätilien valvontaikkuna Kyllä-komennolla.

4. Klikkaa vasemmasta reunasta Muuta sovittimen asetuksia -linkkiä.

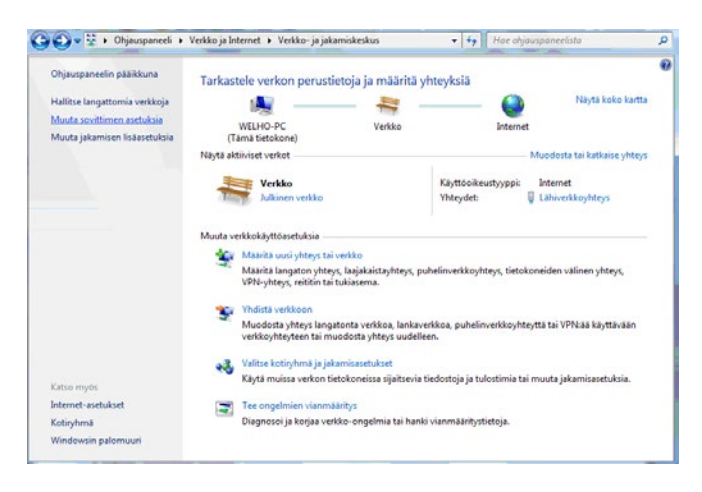

#### Huom!

Verkko- ja jakamiskeskuksen näkymä on erilainen, jos modeemi ei ole kytkettynä tietokoneeseen.

 Avautuvasta ikkunasta klikkaa hiiren oikeanpuoleisella painikkeella Lähiverkkoyhteys-kuvaketta ja valitse hiiren vasemmanpuoleisella painikkeella Ominaisuudet.

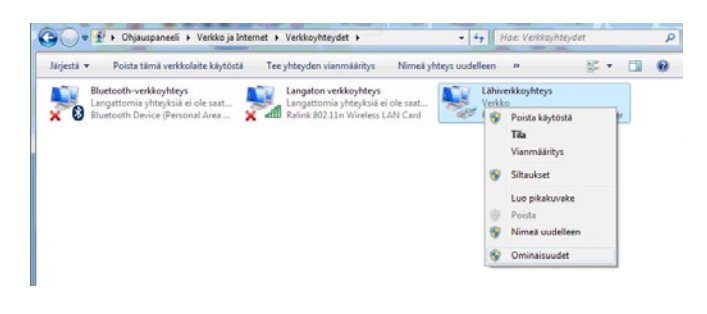

## 2. Laajakaistaliittymän asetukset / Windows 7, Windows 8 ja Windows 10

- 6. Tarkista, että Internet-protokolla TCP/IP Version 4 (TCP/IPv4) on rastitettuna.
  - Klikkaa Internet-protokolla Version 4 (TCP/IPv4) -tekstiriviä ja valitse **Ominaisuudet**.

| Ominaisuudet: Lähiverkkoyhteys                                      |
|---------------------------------------------------------------------|
| Verkko Jakaminen                                                    |
| Yhdistä käyttäen:                                                   |
| Realtek PCIe GBE Family Controller                                  |
| Määritä                                                             |
| Tämä yhteys käyttää seuraavia:                                      |
| Microsoft-verkkojen asiakas                                         |
| Endospakelinajoitos     Endospakelinajoitos     Endospakelinajoitos |
| Internet Protocol Version 6 (TCP/IPv6)                              |
| Linkkikeroksen topologian etsintäkartoittimen I/O-ohjain            |
| 🗆 📥 Linkkikerroksen topologian etsinnän vastaaja                    |
|                                                                     |
| Asenna Poista Ominaisuudet                                          |

#### Huom!

Mikäli et halua jakaa muiden tietokoneen käyttäjien kanssa tietokoneesi tiedostoja, älä rastita kohtaa: Tiedostojen ja tulostimien jakaminen Microsoftverkossa. Microsoft-verkkojen asiakasprotokollaa ei kotikoneen käyttäjän kannata aktivoida tietoturvariskin takia.

- Aukeaa Ominaisuudet: Internet-protokolla (TCP/ IP) -ikkuna. Valitse Yleiset-välilehti. Merkitse valituiksi seuraavat kohdat:
  - Hae IP-osoite automaattisesti.
  - Hae DNS-palvelinosoite automaattisesti.
  - Klikkaa Lisäasetukset-painiketta.

| eiset                    | Vaihtoehtoinen määritys                                                       |                            |                     |                            |                    |
|--------------------------|-------------------------------------------------------------------------------|----------------------------|---------------------|----------------------------|--------------------|
| P-ase<br>minai<br>verkor | tukset voidaan määrittää auto<br>suutta. Muussa tapauksessa o<br>ivalvojalta. | maattisesti<br>ikeat IP-as | , jos ve<br>etukset | erkkosi tuk<br>: on tarkis | ee tätä<br>tettava |
| 0 H                      | lanki IP-osoite automaattisesti                                               |                            |                     |                            |                    |
| () K                     | äytä seuraavaa IP-osoitetta:                                                  |                            |                     |                            |                    |
| IP-0                     | osoite:                                                                       |                            | 1.1                 |                            |                    |
| Aliv                     | erkon peite:                                                                  |                            |                     |                            |                    |
| Ole                      | tusyhdyskäytävä:                                                              |                            | 1.1                 |                            | 1                  |
| © K                      | lae DNS-palvelimen osoite auto<br>äytä seuraavaa DNS-palvelime                | maattisest<br>n osoitetta  | i<br>a: —           |                            |                    |
| Ens                      | isijainen DNS-palvelin:                                                       |                            | 1.1                 |                            |                    |
|                          | toebtoinen DNS-nalvelin:                                                      |                            |                     |                            | 1                  |

 Aukeaa TCP/IP:n lisäasetukset -ikkuna. Käy välilehdet läpi. Oletusasetusten tulee olla kuvien mukaiset.
 IP-asetukset -välilehti: DHCP käytössä tulee näkyä IP-osoite -ikkunassa.

| DHCP käytössä                    |       | Aliverkon peite  |        |
|----------------------------------|-------|------------------|--------|
|                                  | Lisää | Muokkaa          | Poista |
| Oletusyhdyskäytä<br>Yhdyskäytävä | /ä:   | Metrijärjestelmä |        |
|                                  | Lisää | Muokkaa          | Poista |
|                                  |       |                  |        |

## 2. Laajakaistaliittymän asetukset / Windows 7, Windows 8 ja Windows 10

- 9. DNS-välilehti: Vain Liitä ensisijaiset ja yhteyskohtaiset DNS-liitteet sekä yläliitteet -valinta tulee olla valittuna. Poista muut valinnat.
- 2 23 TCP/IP-lisäasetukset Distance of States IP-asetukset DNS WINS DNS-palvelimien osoitteet käyttämisjärjestyksessä: t 4 Muokkaa... Poista Lisää... Seuraavaa kolmea määritystä sovelletaan kaikkiin TCP/IP:tä käyttäviin yhteyksiin. Puutteellisten nimien ratkaisemiseksi: Liitä ensisijaiset ja yhteyskohtaiset DNS-liitteet 🔽 Liitä ensisijaisen DNS-liitteen yläliitteet Liitä nämä DNS-liitteet (järjestyksessä): t 1 Lisää... Muokkaa... Poista Tämän yhteyden DNS-liite: Rekisteröi tämän yhteyden osoitteet DNS-palvelimeen. Käytä tämän yhteyden DNS-liitettä DNS:n rekisteröimiseen OK Peruuta
- 10. WINS-välilehti: Vain Poista käytöstä NetBios TCP/ IP:n päällä -valinta tulee olla valittuna. Poista muut valinnat kuvan mukaan.
  - Hyväksy asetukset painamalla OK.

| WINS-osoitteet käyttöjärjestyksessä:<br>Lisää Muokkaa Poista<br>Jos LMHOSTS-nimihaku on käytössä, se koskee kaikkia TCP/IP-yhteyksiä.<br>Käytä LMHOSTS-hakua<br>Tuo LMHOSTS<br>NetBIOS-asetus<br>Oletus:<br>Käytä DHCP-palvelimen NetBIOS-asetusta. Mikäli kiinteä<br>IP-osoite on käytössä tai DHCP-palvelin ei ilmoita<br>NetBIOS-asetusta, otetaan NetBIOS TCP/IP:n päällä käyttöön.<br>Ota käyttöön NetBIOS TCP/IP:n päällä<br>Poista käytöstä NetBIOS TCP/IP:n päällä | IP-asetukset DNS WINS                                                                                                    |                                                                                                 |
|----------------------------------------------------------------------------------------------------|----------------------------------------------------------------------------------------------------|-------------------------------------------------------------------------------------------------|
| Lisää Muokkaa Poista Jos LMHOSTS-nimihaku on käytössä, se koskee kaikkia TCP/IP-yhteyksiä. Käytä LMHOSTS-hakua Tuo LMHOSTS Käytä LMHOSTS-hakua Tuo LMHOSTS NetBIOS-asetus Oletus: Käytä DHCP-palvelimen NetBIOS-asetusta. Mikäli kiinteä IP-osoite on käytössä tai DHCP-palvelin ei ilmoita NetBIOS-asetusta, otetaan NetBIOS TCP/IP:n päällä käyttöön. Ota käyttöön NetBIOS TCP/IP:n päällä Poista käytöstä NetBIOS TCP/IP:n päällä                                       | WINS-osoitteet käyttöjärjestyksessä: –                                                                                                    |                                                                                                 |
| Lisää Muokkaa Poista<br>Jos LMHOSTS-nimihaku on käytössä, se koskee kaikkia TCP/IP-yhteyksiä.<br>Käytä LMHOSTS-hakua<br>Tuo LMHOSTS<br>NetBIOS-asetus<br>Oletus:<br>Käytä DHCP-palvelimen NetBIOS-asetusta. Mikäli kiinteä<br>IP-osoite on käytössä tai DHCP-palvelin ei ilmoita<br>NetBIOS-asetusta, otetaan NetBIOS TCP/IP:n päällä<br>Ota käyttöön NetBIOS TCP/IP:n päällä<br>Poista käytöstä NetBIOS TCP/IP:n päällä                                                   |                                                                                                    | t                                                                                               |
| Jos LMHOSTS-nimihaku on käytössä, se koskee kaikkia TCP/IP-yhteyksiä.  Käytä LMHOSTS-hakua Tuo LMHOSTS NetBIOS-asetus Oletus: Käytä DHCP-palvelimen NetBIOS-asetusta. Mikäli kiinteä IP-osoite on käytössä tai DHCP-palvelin ei ilmoita NetBIOS-asetusta, otetaan NetBIOS TCP/IP:n päällä käyttöön. Ota käyttöön NetBIOS TCP/IP:n päällä Poista käytöstä NetBIOS TCP/IP:n päällä                                                                                           | Lisää Muokkaa                                                                                                    | Poista                                                                                          |
| <ul> <li>Käytä LMHOSTS-hakua Tuo LMHOSTS</li> <li>NetBIOS-asetus</li> <li>Oletus:<br/>Käytä DHCP-palvelimen NetBIOS-asetusta. Mikäli kiinteä<br/>IP-osoite on käytössä tai DHCP-palvelin ei ilmoita<br/>NetBIOS-asetusta, otetaan NetBIOS TCP/IP:n päällä käyttöön.</li> <li>Ota käyttöön NetBIOS TCP/IP:n päällä</li> <li>Poista käytöstä NetBIOS TCP/IP:n päällä</li> </ul>                                                                                              | Jos LMHOSTS-nimihaku on käytössä, se ko                                                                                                    | oskee kaikkia TCP/IP-yhteyksiä.                                                                 |
| NetBIOS-asetus<br>Oletus:<br>Käytä DHCP-palvelimen NetBIOS-asetusta. Mikäli kiinteä<br>IP-osoite on käytössä tai DHCP-palvelin ei ilmoita<br>NetBIOS-asetusta, otetaan NetBIOS TCP/IP:n päällä<br>käyttöön NetBIOS TCP/IP:n päällä<br>Poista käytöstä NetBIOS TCP/IP:n päällä                                                                                                    | Käytä LMHOSTS-hakua                                                                                                    | Tuo LMHOSTS                                                                                     |
|                                                                                                    | NetBIOS-asetus<br>Oletus:<br>Käytä DHCP-palvelimen NetBIOS-a<br>IP-osoite on käytössä tai DHCP-pa<br>NetBIOS-asetusta, otetaan NetBI<br>Ota käyttöön NetBIOS TCP/IP:n pää<br>Otas käytöstä NetBIOS TCP/IP:n pää | asetusta. Mikäli kiinteä<br>Ilvelin ei ilmoita<br>DS TCP/IP:n päällä käyttöön.<br>Illä<br>äällä |
|                                                                                                    |                                                                                                    |                                                                                                 |

Internetyhteys DNA:n laajakaistaan on nyt luotu.

## 3. Laajakaistaliittymän asetukset / Mac OS X

#### Internetyhteyden luominen

Ohjeet on Mac OS X 10.6 (Snow Leopard tai uudemmalle) versiolle.

#### 1. Avaa Omenavalikosta Järjestelmäasetukset.

| Ú.             | Finder                                  | Arkisto                               | Muokkaus | Sisält | ö |
|----------------|-----------------------------------------|---------------------------------------|----------|--------|---|
| Ti<br>Ol<br>Mi | etoja tästä<br>hjelmistor<br>ac OS X –o | a Macista<br>1 päivitys<br>2 phjelmia |          |        | • |
| Jä             | rjestelmäa                              | isetukset.                            |          |        |   |
| Do             | ock                                     |                                       |          | •      |   |

#### 2. Avaa Verkko.

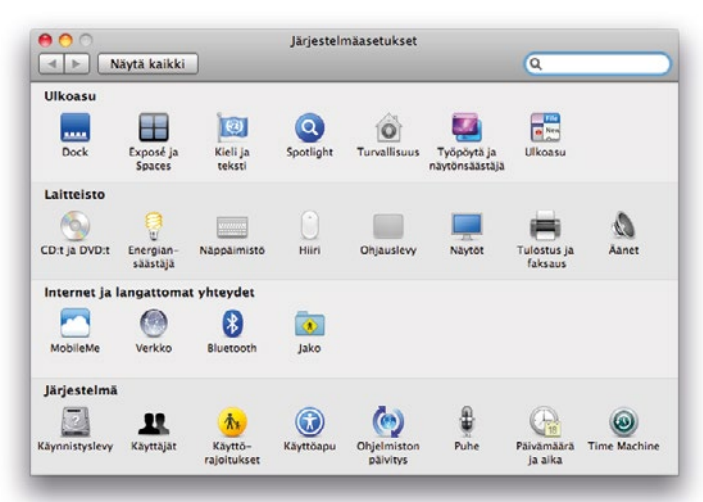

- 3. Valitse ikkunan vasemmassa reunassa olevasta listasta Ethernet ja klikkaa Lisävalinnat.
  - Valitse TCP/IP-välilehti.
  - Valitse Määrittele lpv4 -kohtaan Käyttäen DHCP:tä.
  - Kun yhteys on muodostunut, saa tietokone IP-osoitteen.

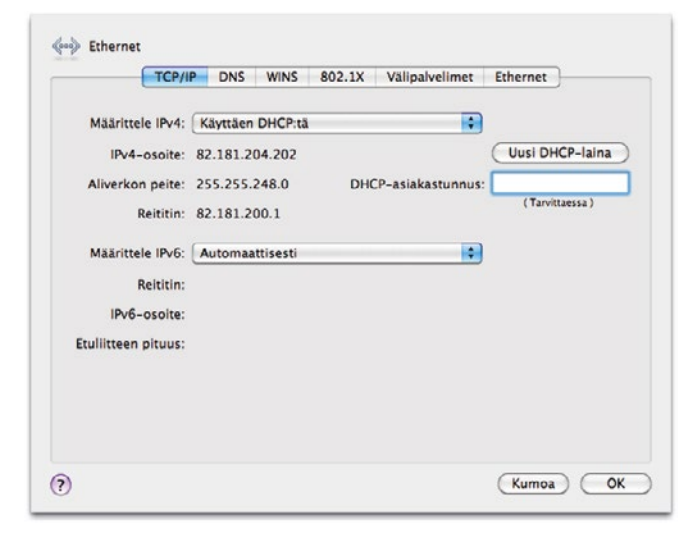

- 4. Varmista Välipalvelimet-välilehdeltä ettei minkään välipalvelimen kohdalla ole ruksia.
  - Klikkaa lopuksi OK.

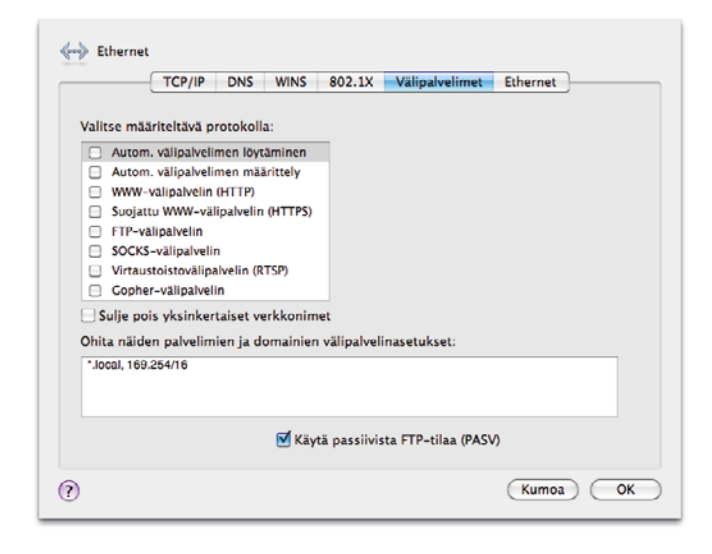

 Voit lopettaa asetusten määrittelyn sulkemalla Verkko-ikkunan vasemmasta yläkulmasta ja hyväksyä muutokset klikkaamalla Käytä.

|                                         | Käyttöpaikka: | Automaattinen       | •                                                                          |
|-----------------------------------------|---------------|---------------------|----------------------------------------------------------------------------|
| Ethernet<br>Yhteydessä                  |               | Tila                | Yhteydessä<br>Ethernet on aktiivinen ja sen IP-osoite on<br>93 181 304 202 |
| Yhteydessä<br>FireWire<br>Ei yhteydessä | Ý             | Määrittele IPv4:    | Käyttäen DHCP:tä                                                           |
|                                         |               | IP-osoite:          | 82.181.204.202                                                             |
|                                         |               | Aliverkon peite:    | 255.255.248.0                                                              |
|                                         |               | Reititin:           | 82.181.200.1                                                               |
|                                         |               | DNS-palvelin:       | 213.243.153.136, 213.243.153.170                                           |
|                                         | ÷             | laettavat domainit: | pp.htv.fi                                                                  |
| - 0-                                    |               |                     | (Lisävalinnat) (?                                                          |

Internetyhteys DNA:n laajakaistaan on nyt luotu.

## 4. Laajakaistaliittymän asetukset / Windows Vista

#### Laajakaistaliittymän asetusten tarkistus / Windows Vista

Seuraavien ohjeiden avulla tarkistat Windows Vista käyttöjärjestelmän asetukset ja luot Internet-yhteyden.

 Käynnistä Ohjauspaneeli valitsemalla Käynnistä -> Ohjauspaneeli.

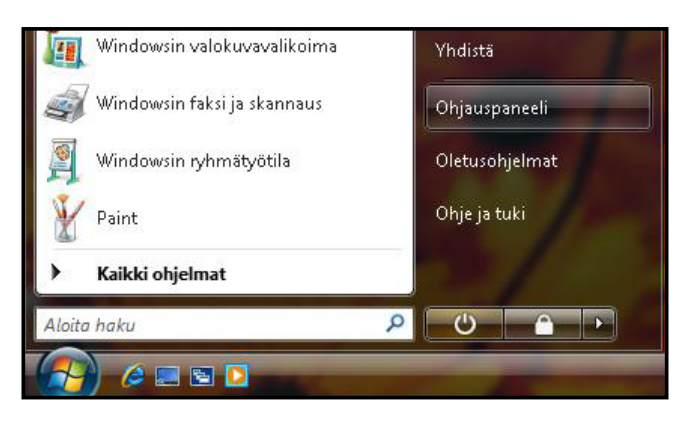

 Aukeaa Ohjauspaneeli-ikkuna. Varmista, että Ohjauspaneelin pääikkuna -näkymä on valittuna. Klikkaa Verkko ja Internet -linkkiä.

| Ohjauspaneelin pääikkuna |                                           |
|--------------------------|-------------------------------------------|
| Perinteinen näkymä       | Jarjestelma ja yllapito                   |
|                          | Varmuuskopioi tietokone                   |
|                          | Suojaus                                   |
|                          | Tarkista päivitykset                      |
|                          | Tarkista tämän tietokoneen suojaustila    |
|                          | Salli ohjelma Windowsin palomuurin kautta |
|                          | Verkko ja Internet                        |
|                          | Muodosta Internet-yhteys                  |
| 1                        | Näytä verkon tila ja tehtävät             |
| 1111                     | Määritä tiedostojen jakamisen             |

 Klikkaa Verkko- ja jakamiskeskus -valikosta linkkiä Näytä verkon tila ja tehtävät.

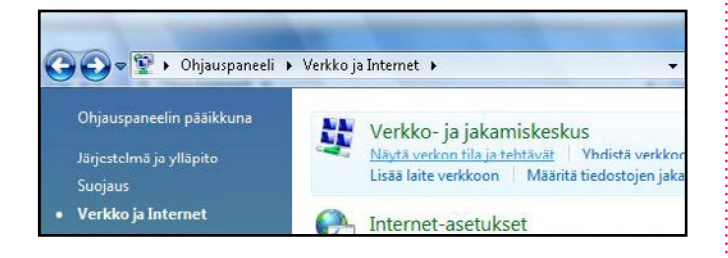

4. Klikkaa vasemmasta reunasta Hallitse verkkoyhteyksiä -linkkiä.

| 🖉 🐨 🤻 Verkko ja Interr                              | set 🕨 Verkko- ja jakamiskeskus                             | + ++ Haku                                             |                 |
|-----------------------------------------------------|------------------------------------------------------------|-------------------------------------------------------|-----------------|
| Tehtävät<br>Tarkastele tietokoneita ja<br>laitteita | Verkko- ja jakamiskesku:                                   | (                                                     | Nayta koko kart |
| Yhdistä verkkoon                                    |                                                            |                                                       | 6               |
|                                                     | 100 C                                                      |                                                       |                 |
| Hallitse verkkoyhteyksiä                            | WELHO-PC<br>(Támā tietokone)                               | Verkko 2                                              | Internet        |
| Tutki ja korjaa                                     |                                                            |                                                       |                 |
|                                                     | Verkko 2 (Julkinen verkko)                                 |                                                       | Mukaut          |
|                                                     | Käyttöoikeus                                               | Vain paikallinen                                      |                 |
|                                                     | Yhteys                                                     | Lähiverkkoyhteys                                      | Näytä ti        |
|                                                     | Jotta jakaminen ja etsimine<br>vastaavat seuraavia asetuks | n toimivat odotetusti, varmista, että palomuur<br>ia. | in asetukset    |
|                                                     | 32 Jakaminen ja etsintä                                    |                                                       |                 |
|                                                     | Verkon etsiminen                                           | Kaytössä                                              |                 |
|                                                     | Tiedostojen jakaminen                                      | <ul> <li>Käytössä</li> </ul>                          |                 |
| Katso myös                                          | Julkinen-kansion jakaminen                                 | Ei kaytössä                                           |                 |
| Internet-asetukset                                  | Tulostimen jakaminen                                       | Ei käytössä (tulostimia ei ole asennettu)             |                 |
|                                                     | Salasanalla suojattu jakaminen                             | • Kaytossa                                            |                 |
|                                                     | Median jakaminen                                           | O Fi käutössä                                         | 6               |

Huom! Verkko- ja jakamiskeskuksen näkymä on erilainen, jos modeemi ei ole kytkettynä tietokoneeseen.

 Avautuvasta ikkunasta klikkaa hiiren oikeanpuoleisella painikkeella Lähiverkkoyhteys-kuvaketta ja valitse hiiren vasemmanpuoleisella painikkeella Ominaisuudet.

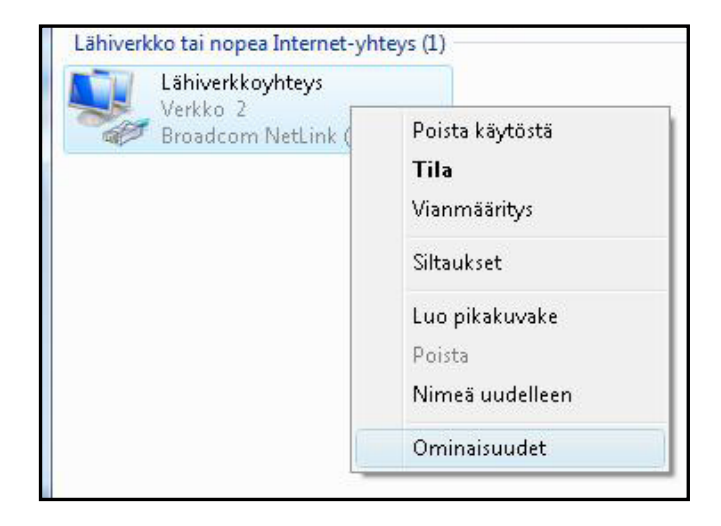

Kuittaa käyttäjätilien valvontaikkuna Jatka-komennolla.

## 4. Laajakaistaliittymän asetukset / Windows Vista

- 6. Tarkista, että Internet-protokolla TCP/IP Version 4 (TCP/IPv4) on rastitettuna.
  - Klikkaa Internet-protokolla Version 4 (TCP/IPv4) -tekstiriviä ja valitse **Ominaisuudet**.

| Yhdist                | ä käyttäen:                                                                                                    |
|-----------------------|----------------------------------------------------------------------------------------------------|
| 1                     | Broadcom NetLink (TM) Gigabit Ethernet                                                                                                    |
| <u>Y</u> hteyd        | Määritä                                                                                                    |
|                       | y<br>Microsoft-verkkojen asiakas                                                                                                    |
|                       | 🚽 QoS-paketinajoitus                                                                                                    |
|                       |                                                                                                    |
|                       | 🚽 Tiedostojen ja tulostimien jakaminen Microsoft-verkoissa                                                                                                    |
|                       | Tiedostojen ja tulostimien jakaminen Microsoft-verkoissa<br>Internet Protocol Version 6 (TCP/IPv6)                                                                                                    |
|                       | <ul> <li>Tiedostojen ja tulostimien jakaminen Microsoft-verkoissa</li> <li>Internet Protocol Version 6 (TCP/IPv6)</li> <li>Internet Protocol Version 4 (TCP/IPv4)</li> </ul>                                                                                                    |
|                       | <ul> <li>Tiedostojen ja tulostimien jakaminen Microsoft-verkoissa</li> <li>Internet Protocol Version 6 (TCP/IPv6)</li> <li>Internet Protocol Version 4 (TCP/IPv4)</li> <li>Linkkikerroksen topologian etsintäkartoittimen I/O-ohjain</li> <li>Linkkikerroksen topologian etsintäkartoittimen I/O-ohjain</li> </ul>                                                                                                    |
|                       | <ul> <li>Tiedostojen ja tulostimien jakaminen Microsoft-verkoissa</li> <li>Internet Protocol Version 6 (TCP/IPv6)</li> <li>Internet Protocol Version 4 (TCP/IPv4)</li> <li>Linkkikerroksen topologian etsintäkartoittimen I/O-ohjain</li> <li>Linkkikerroksen topologian etsinnän vastaaja</li> </ul>                                                                                                    |
|                       | <ul> <li>Tiedostojen ja tulostimien jakaminen Microsoft-verkoissa</li> <li>Internet Protocol Version 6 (TCP/IPv6)</li> <li>Internet Protocol Version 4 (TCP/IPv4)</li> <li>Linkkikerroksen topologian etsintäkartoittimen I/O-ohjain</li> <li>Linkkikerroksen topologian etsinnän vastaaja</li> <li>Agenna</li> </ul>                                                                                                    |
| - Kuy                 | <ul> <li>Tiedostojen ja tulostimien jakaminen Microsoft-verkoissa</li> <li>Internet Protocol Version 6 (TCP/IPv6)</li> <li>Internet Protocol Version 4 (TCP/IPv4)</li> <li>Linkkikerroksen topologian etsintäkartoittimen I/O-ohjain</li> <li>Linkkikerroksen topologian etsinnän vastaaja</li> <li>Agenna</li> </ul>                                                                                                    |
| Kuv.<br>Tra<br>verila | <ul> <li>Tiedostojen ja tulostimien jakaminen Microsoft-verkoissa</li> <li>Internet Protocol Version 6 (TCP/IPv6)</li> <li>Internet Protocol Version 4 (TCP/IPv4)</li> <li>Linkkikerroksen topologian etsintäkartoittimen I/O-ohjain</li> <li>Linkkikerroksen topologian etsinnän vastaaja</li> <li>Asenna</li> <li>Poista</li> <li>Ominaisuudet</li> <li>aus</li> <li>rsmission Control Protocol/Internet Protocol. Laajojen (kojen oletusprotokolla, joka mahdollistaa yhteydet isten verkkojen välillä.</li> </ul> |
|                       | <ul> <li>Tiedostojen ja tulostimien jakaminen Microsoft-verkoiss</li> <li>Internet Protocol Version 6 (TCP/IPv6)</li> <li>Internet Protocol Version 4 (TCP/IPv4)</li> <li>Linkkikerroksen topologian etsintäkartoittimen I/O-ohja</li> <li>Linkkikerroksen topologian etsinnän vastaaja</li> </ul>                                                                                                    |

#### Huom!

Mikäli et halua jakaa muiden tietokoneen käyttäjien kanssa tietokoneesi tiedostoja, älä rastita kohtaa: Tiedostojen ja tulostimien jakaminen Microsoftverkossa. Microsoft-verkkojen asiakasprotokollaa ei kotikoneen käyttäjän kannata aktivoida tietoturvariskin takia.

- Aukeaa Ominaisuudet: Internet-protokolla (TCP/ IP) -ikkuna. Valitse Yleiset-välilehti. Merkitse valituiksi seuraavat kohdat:
  - Hae IP-osoite automaattisesti.
  - Hae DNS-palvelinosoite automaattisesti.
  - Klikkaa Lisäasetukset-painiketta.

| iciser                     | Vaihtoehtoinen määritys                                                           |                              |                  |                        |                       |
|----------------------------|-----------------------------------------------------------------------------------|------------------------------|------------------|------------------------|-----------------------|
| IP-ase<br>ominai<br>verkor | tukset voidaan määrittää autom<br>suutta. Muussa tapauksessa oike<br>ivalvojalta. | aattisesti, ;<br>eat IP-aset | jos ve<br>:ukset | erkkosi tu<br>on tarki | ikee tätä<br>stettava |
| OH                         | ae IP-osoite automaattisesti                                                      |                              |                  |                        |                       |
| <u> </u>                   | äytä seuraavaa IP-osoitetta                                                       |                              |                  |                        |                       |
| Īb-0                       | osoite:                                                                           |                              | - (i             | ÷                      |                       |
| <u>A</u> liv               | erkon peite:                                                                      |                              | 31               |                        |                       |
| <u>O</u> le                | tusyhdyskäytävä:                                                                  | 0                            |                  |                        |                       |
| @ H                        | lae <u>D</u> NS-palvelimen osoite autom                                           | aattisesti                   |                  |                        |                       |
| ∕⊙ K                       | äytä seuraavaa DNS- <u>p</u> alvelimen                                            | osoitetta:                   |                  |                        |                       |
| Ens                        | isijainen DNS-palvelin:                                                           | 1 - F.                       | 14               | 3                      |                       |
| Vail                       | ntoeh <u>t</u> oinen DNS-palvelin:                                                |                              | 83               |                        |                       |
|                            |                                                                                   |                              |                  | Lisäas                 | etukset               |

# 4. Laajakaistaliittymän asetukset / Windows Vista

 Aukeaa TCP/IP:n lisäasetukset -ikkuna. Käy välilehdet läpi. Oletusasetusten tulee olla kuvien mukaiset.
 IP-asetukset -välilehti: DHCP käytössä tulee näkyä IP-osoite -ikkunassa.

| IP-osoite                       | Aliverkon peite      |
|---------------------------------|----------------------|
| DHCP käytössä                   |                      |
|                                 | Lisää Muokkaa Poista |
| Ol <u>e</u> tusyhdyskäytävä:    |                      |
| Yhdyskäytävä                    | Metrijärjestelmä     |
|                                 |                      |
|                                 | Lisää Muokkaa Poista |
| 🗹 Automaattinen metrig          | -arvo                |
| Liitt <u>y</u> män metric-arvo: |                      |

 DNS-välilehti: Vain Liitä ensisijaiset ja yhteyskohtaiset DNS-liitteet -valinta tulee olla valittuna. Poista muut valinnat.

|                               | nien osoitteet käyttä                                                        | ämisiäriestyksessä:                       |                     |
|-------------------------------|------------------------------------------------------------------------------|-------------------------------------------|---------------------|
|                               |                                                                              |                                           | t                   |
|                               |                                                                              |                                           |                     |
| 3                             | (                                                                            |                                           |                     |
|                               | Lisää                                                                        | Muokkaa                                   | Poista              |
| Seuraavaa k                   | olmea määritystä so                                                          | ovelletaan kaikkiin T                     | CP/IP:tä käyttäviin |
| yhteyksiin. P                 | uutteellisten nimien                                                         | ratkaisemiseksi:                          |                     |
| O Liitä ensis                 | sijaiset ja yhteyskoh                                                        | ntaiset DNS-liitteet                      |                     |
| annual 4 114 11               | Date but                                                                     | Interes a                                 |                     |
| Liita e                       | ensisijaisen DNS-liitti<br>5 DNS liittoot (järjoo                            | een yläliitteetj                          |                     |
| C Liitä <u>n</u> ämi          | ensisijaisen DNS-liitt<br>ä DNS-liitteet (järjes                             | een yläliitteet;<br>styksessä):           |                     |
| Liitä o<br>Liitä <u>n</u> ämi | ensisijaisen DNS-liitt<br>ä DNS-liitteet (järjes                             | een yläliitteet)<br>styksessä):           | î                   |
| Liitä o                       | ensisijaisen DNS-liitt<br>ä DNS-liitteet (järjes                             | een yläliitteetj<br>styksessä):           | t                   |
| Liitä nämi                    | ensisijaisen DNS-liitt<br>ä DNS-liitteet (järjes                             | een yläliitteet<br>ityksessä):            | 1                   |
| C Liită năm.                  | ensisijaisen DNS-liitt<br>ä DNS-liitteet (järjes<br>Lisää                    | een yläliitteet<br>styksessä):<br>Muokkaa | P <u>o</u> ista     |
| Liitä nämi                    | ensisijaisen DNS-liitt<br>ä DNS-liitteet (järjes<br>Lisää<br>/den DNS-liite: | een yläliitteet<br>styksessä):<br>Muokkaa | P <u>o</u> ista     |

10. WINS-välilehti: Vain Poista käytöstä NetBios TCP/ IP:n päällä -valinta tulee olla valittuna. Poista muut valinnat kuvan mukaan.

| IP-asetukset<br><u>W</u> INS-oso | DNS WINS              | estyksessä: | 1           |     |
|----------------------------------|-----------------------|-------------|-------------|-----|
|                                  | Lisää                 | Muokkaa     | Poista      | siä |
| 🔲 Käytä LM                       | 1HOSTS- <u>h</u> akua |             | Tuo LMHOSTS |     |
|                                  |                       |             |             |     |

11. Hyväksy asetukset painamalla OK.

Internetyhteys DNA:n laajakaistaan on nyt luotu.

# dna.fi

# Asiakaspalvelu

**044 144 044**\* (ma-pe 8–18, la 9–16.30)

# Vikailmoitukset

**0800 300 500**\*\* (24 h)

# Tekninen tuki DNA:n asiakkaille

HS Works 0600 305 060\*\*\* (ma-pe klo 9–17)

\*Puhelut DNA Asiakaspalveluun: Hinta soitettaessa matkapuhelimista kuten DNA:n matkapuhelinliittymään (mpm). Maksuton DNA:n lankaliittymistä soitettaessa. Muista liittymistä operaattorin hinnaston mukainen puhelumaksu. \*\*Maksuton kaikista matka- ja lankaliittymistä kotimaassa. \*\*\*Esim. käytön opastus, asennustuki, ohjelmistoasennukset, saastuneen koneen puhdistus ja wlan-verkon asennukset (1,98 €/min + pvm).